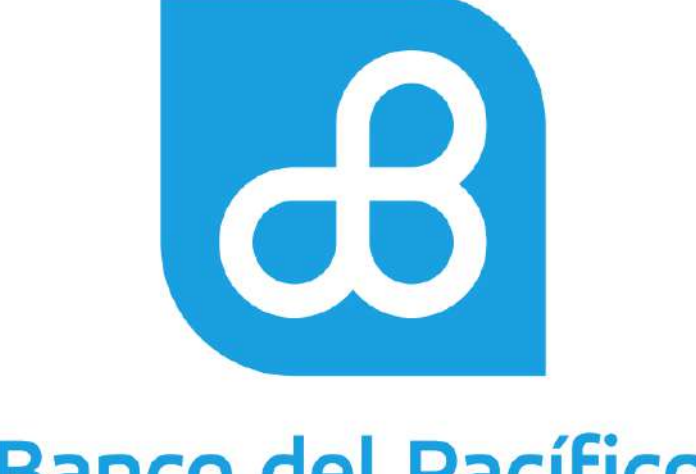

## Banco del Pacífico

Guía de Uso Macro Excel Bizbank Light

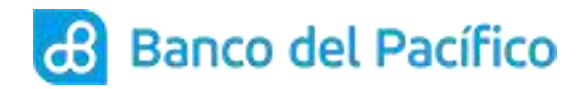

Guía de Uso Macro Excel Bizbank Light

## Contenido

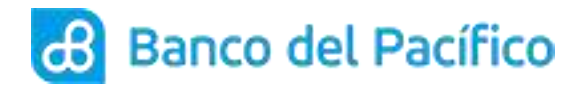

## Guía de Uso Macro Excel Bizbank Light

1. Ingrese al documento Excel denominado BizBank Light, habilite el contenido de la macro haciendo click en "**Opciones**".

| 1107                                                                     | P. 14                                                                              | -                                                                                                    | -                                                              |                                                      | RIZEAN                                                                                    | K_LIGHT [Moi                                             | do de compatibilid                        | ad] Microso                                             | R Excel   |            | 100        | -         |
|--------------------------------------------------------------------------|------------------------------------------------------------------------------------|----------------------------------------------------------------------------------------------------|----------------------------------------------------------------|------------------------------------------------------|-------------------------------------------------------------------------------------------|----------------------------------------------------------|-------------------------------------------|---------------------------------------------------------|-----------|------------|------------|-----------|
| Inice                                                                    | Shiertar                                                                           | Diteñe de páge                                                                                                    | na Fórmulas                                                    | Datos                                                | Revisar Sist                                                                              | 18                                                       |                                           |                                                         |           |            |            |           |
| 34                                                                       | Anal                                                                               | + u + 🗚                                                                                                    | s) (===                                                        | - (*)                                                | A statistic tests                                                                         | (\$00                                                    | turi -                                    | h.                                                      | 12        | 12         | 1          | 書し        |
| Pegar                                                                    | NAS                                                                                | 100122                                                                                                    | 1 (R 🖷 )                                                       | 豊 保守 5                                               | E Cambinary em                                                                            | 00H7 5-9                                                 | 1-Mai 100 (7d) -75                        | Parmin                                                  | Dar Farma | 101111-111 | ce inseta  | Eining Fo |
| tapipekri 🐨                                                              |                                                                                    | Exerbs.                                                                                                    |                                                                | Alicenci                                             | én:                                                                                       |                                                          | Honers 11                                 |                                                         | Entities  |            |            | Celder    |
| Athertheoria                                                             | te secondat                                                                        | Lat marrel ce tur                                                                                                    | dethabilitatio                                                 | Continues                                            |                                                                                           |                                                          |                                           |                                                         |           |            |            |           |
| PLOT OF THE O                                                            | a. ngunosa                                                                         |                                                                                                    | artinoutration                                                 | opuoner                                              | 111 C                                                                                     |                                                          |                                           |                                                         |           |            |            |           |
| £16                                                                      |                                                                                    | Fr 10                                                                                                    | 0                                                              |                                                      |                                                                                           |                                                          |                                           |                                                         |           |            |            |           |
| A                                                                        | B                                                                                  | C                                                                                                    | D                                                              | ÷ E                                                  | C F S                                                                                     | - G                                                      | H                                         |                                                         |           | 1          | - K        | M         |
| B                                                                        | ANCO E                                                                             | DEL PACIF                                                                                                    | ICO                                                            |                                                      | POLES                                                                                     |                                                          | 202                                       |                                                         |           |            |            |           |
| EMPRESA                                                                  | ANCO E                                                                             | DEL PACÍF                                                                                                    | EMP                                                            | ESA                                                  | ROLES                                                                                     | DE PAC                                                   | GOS                                       | 00                                                      |           |            |            |           |
| EMPRESA<br>SERVICIO                                                      | ANCO E                                                                             | DEL PACÍF<br>D BANCO MARA                                                                                                    | EMPF<br>R                                                      | ESA<br>p                                             | ROLES                                                                                     | DE PAG                                                   | sos                                       | 00<br>19                                                |           |            |            |           |
| EMPRESA<br>SERVICIO<br>FECHA DE I<br>FECHA DE I                          | ANCO E<br>Mar BANCI<br>PROCESO                                                     | DEL PACÍF                                                                                                    | EMPF<br>R<br>09-0<br>05-0                                      | 8ESA<br>P<br>8-12<br>9-13                            | ROLES<br>TIPO DE CTA<br>NUMERO DE<br>REFERENCIA<br>NOMERE AR                              | DE PAC<br>A(Emp.)<br>CTA(Em<br>A<br>ICHINO               | G <b>OS</b><br>PA                         | 00<br>19<br>AGO<br>CIFIC                                |           |            |            |           |
| EMPRESA<br>SERVICIO<br>FECHA DE I<br>FECHA DE I<br>Desti                 | ANCO E<br>Mai BANCO<br>PROCESSO<br>VENCIMIEN<br>Inpise<br>oquese                   | DEL PACIF<br>BANCO mare a<br>TO<br>Ver Totales                                                                                                    | EMPF<br>R<br>09-00<br>03-00<br>General                         | ESA<br>p<br>8-12<br>9-13<br>ar Archivo BC            | ROLES<br>TIPO DE CTA<br>NUMERO DE<br>REFERENCIA<br>NOMORE AR                              | DE PAC<br>A(Emp.)<br>CTA(Em<br>A<br>CCHVO                | SOS<br>PA<br>PA<br>Generar A<br>Autorizi  | 00<br>19<br>AGO<br>CIFIC<br>vretive<br>ados             | Ver: 2.1  |            |            |           |
| EMPRESA<br>SERVICIO<br>FECHA DE I<br>Desbi<br>Roma Rage                  | ANCO E<br>Má BANCI<br>PROCESO<br>VENCIMEN<br>Indian<br>Indian<br>Indian            | DEL PACIF<br>DEANCO para 1<br>TO<br>Ver Totales                                                                                                    | EMPF<br>R<br>09-0<br>05-0<br>General<br>Rum Cha Che            | ESA<br>P<br>8-12<br>9-13<br>ar Activo BC<br>Vector   | ROLES<br>TIPO DE CTA<br>NUMERO DE<br>REFERENCIA<br>NOMERE AR                              | DE PAC<br>A(Emp.)<br>CTA(Em<br>A<br>CHIVO<br>Ip/imir Fax | SOS<br>PA<br>Gonecar A<br>Autoriza        | 00<br>19<br>AGO<br>CIFIC<br>Votivo<br>ados              | Ver: 2.1  | Telélono   | Referencia |           |
| EMPRESA<br>SERVICIO<br>FECHA DE<br>FECHA DE<br>Lie<br>Desbi              | ANCO E<br>Má BANCO<br>PROCESO<br>VENCIM EN<br>mpiar<br>oquest                      | DEL PACIF<br>DEANCO serve a<br>DEANCO serve a<br>DEANCO serve a<br>Serve and serve a<br>DEANCO serve a<br>DEANCO SERVE A<br>DEANCO SERVE A<br>DEANCO S | EMPF<br>R<br>05-0<br>General<br>Rum Cta Che                    | esa<br>9<br>8-12<br>9-13<br>ar Achivo BO<br>1 Viten  | ROLES<br>TIPO DE CTA<br>NUMERO DE<br>REFERENCIA<br>NOMERE AR<br>Im<br>Identification      | DE PAC<br>A(Emp.)<br>CTA(Em<br>A<br>CHIVO                | GOS<br>PA<br>Generar A<br>Autorizi<br>NUC | 00<br>19<br>AGO<br>CIFIC<br>Victivo<br>ados<br>Benetici | Ver: 2.1  | Telétono   | Reterects  |           |
| EMPRESA<br>SERVICIO<br>FECHA DE<br>FECHA DE<br>Li<br>Desti<br>Porma Rage | ANCO E<br>Má BANCO<br>PROCESO<br>VENCIMIEN<br>npiar<br>ogaear                      | DEL PACIF<br>DENNO para a<br>TO<br>Ver Totales                                                                                                    | EMPF<br>R<br>05-0<br>05-0<br>General<br>Rum Blackheit          | esa<br>9<br>5-12<br>5-13<br>ar Acchivo BC<br>J Vicea | ROLES<br>TIPO DE CTA<br>NUMERO DE<br>REFERENCIA<br>NOMERE AR<br>D<br>Im<br>Mentificación  | DE PAC<br>A(Emp.)<br>CTA(Em<br>A<br>CHIVO                | BOS<br>PA<br>Generar A<br>Autorizi<br>Nuc | 00<br>19<br>AGO<br>CIFIC<br>vrchwo<br>ados<br>Benetici  | Ver: 2.1  | Triletono  |            | 1<br>     |
| EMPRESA<br>SERVICIO<br>FECHA DE L<br>FECHA DE L<br>Desb                  | ANCO E<br>Add BANCO<br>PROCESSO<br>VENEILLEN<br>Topical<br>Color Dates             | DEL PACÍF<br>DEANCO para<br>TO<br>Ver Totales                                                                                                    | EMPF<br>R<br>05-0<br>05-0<br>General<br>Rum Dat Che            | esa<br>9<br>5-13<br>ar Acchivo BC<br>1<br>Vitera     | ROLES<br>TIPO DE CTA<br>NUMERO DE<br>REFERENCIA<br>NOMERE AR<br>D<br>Im<br>Identificación | DE PAC<br>A(Emp.)<br>CTA(Em<br>A<br>A<br>CHIVO           | BOS<br>PA<br>Generar A<br>Autorizi        | 00<br>19<br>AGO<br>CIFIC<br>vrchwe<br>ados<br>Benetici  | Ver: 2.1  | Teléfono   | Referencia | 1<br>     |
| EMPRESA<br>SERVICIO<br>FECHA DE I<br>EECHA DE L<br>Desbi                 | ANCO E<br>Mai BANCI<br>PROCESO<br>VENCIMEN<br>Inpiar<br>Inpiar<br>Inpiar<br>Inpiar | DEL PACÍF<br>DEANCO para 1<br>TO.<br>Ver Totales                                                                                                    | EMPF<br>R<br>05-0<br>05-0<br>05-0<br>General<br>Romal Robation | ESA<br>P<br>5-12<br>5-13<br>ar Acchivo BC            | ROLES<br>THPO DE CT<br>HUMERO DE<br>REFERENCIA<br>NOMERE AR<br>De Im<br>Mentmacen         | DE PAC<br>A(Emp.)<br>CTA(Em<br>A<br>A<br>CHIVO           | BOS<br>PA<br>Generar A<br>Autorizi        | 00<br>19<br>AGO<br>CEFC<br>vrchwe<br>ades               | Ver: 2.1  | Telétono   | Referencia |           |

2. Seleccione Habilitar este contenido y haga click en "Aceptar".

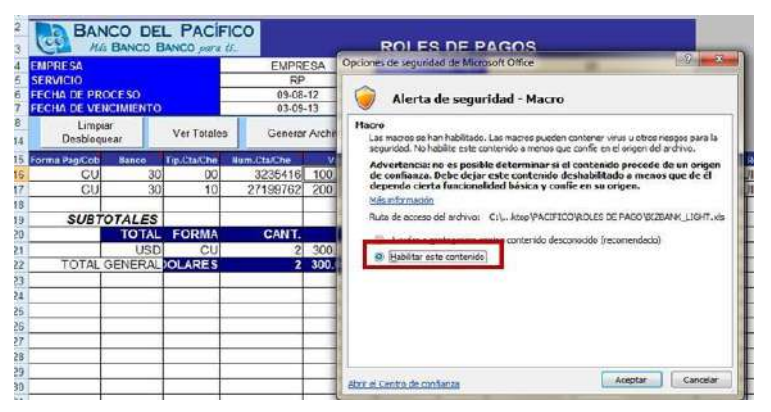

3. En la pantalla aparecerá el mensaje si desea conservar la plantilla con los datos, en el caso de querer conservar la plantilla presionar <u>Si</u>, caso contrario presionar <u>No</u>.

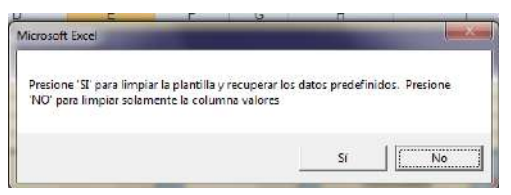

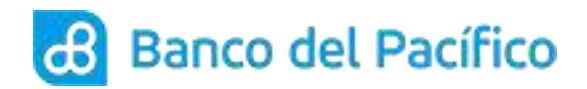

4. En la pantalla aparecerá el mensaje si desea conservar los valores, en el caso de conservar los valores presionar <u>Si</u>, caso contrario presionar <u>No</u>.

| Desea limpiar solam | ente la columna | valores y desbloquea | r la plantilla |
|---------------------|-----------------|----------------------|----------------|
|                     |                 |                      |                |
|                     |                 |                      |                |
|                     |                 | i 34 i               | NO             |

- 5. Ingresar la información que indica las columnas.
  - En la columna Forma Pag/Cob, ingrese la forma de pago/cobro: CU – Crédito/Débito a Cuenta,

**CH** – Cheque,

**EF**- Efectivo

RE – Recaudación

| MAS BANCO              | BANCO para D. |             |             | ROLES          | DE PA       | GOS                |                 |          |                      |
|------------------------|---------------|-------------|-------------|----------------|-------------|--------------------|-----------------|----------|----------------------|
| EMPRESA                | 100 C         | EMPRE       | SA          | TIPO DE CI     | A(Emp.)     |                    | 00              |          |                      |
| SERVICIO               |               | RP          |             | NUMERO D       | E CTA(Em    |                    | 19              |          |                      |
| FECHA DE PROCESO       |               | 09-08-1     | 2           | REFERENC       | (A          | Ę                  | AGO             |          |                      |
| FECHA DE VENCIMIENTO   |               | 03-09-1     | 3           | NOMBRE A       | RCHIVO      | P/                 | ACIFIC          | <u></u>  |                      |
| Limplar                | Ver Totales   | Generar     | Archivo BCP | ti ti          | mprimir Fax | Generar<br>Autoriz | Archivo<br>ados | Ver: 2.1 |                      |
| Forma PagiCob CU. CUEN | TA            | lum.Cta/Che | Valor       | Identificación | Tip.Doc.    | NUC                | Benet           | liciario | Teléfono Referencia  |
| EF EFEC                | NE<br>TIVO    | 3235416     | 574 C       |                | C           | 0915291611         | ANDRE           | S MEDINA | 1ERA QUINCENA        |
| CU RE RECA             | UDACION       | 27199762    |             |                | C           | 0912890415         | JAVI            | ER PEREZ | <b>1ERA QUINCENA</b> |
|                        | 3             |             |             | (i)            |             |                    |                 |          |                      |

En la columna Banco, ingrese el código de banco:
 Por Ejemplo: 30 corresponde a Banco del Pacífico,
 25 corresponde al Banco de Machala, entre otros.

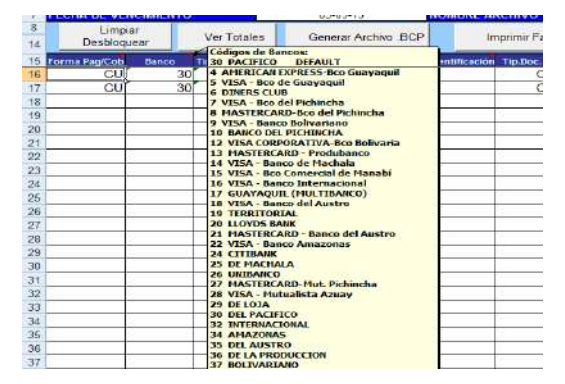

- En la columna Tip.Cta/Cte, ingrese el tipo de cuenta:
  10 corresponde a Cta. Ahorros
  00 Cta. Corriente.
- Luego en la columna Num.Cta/Cte digite el número de cuenta a acreditar/debitar.

 $\mathbb{N}$ 

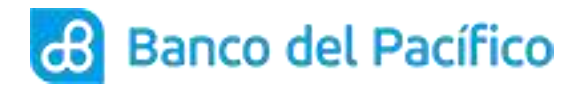

| Desb        | oquear  |    | Ver lotale  | s | Generar Archivo .BCP        | In       | nprimir ⊢ax |   | Autor     | izados | Ver: 2.1 |
|-------------|---------|----|-------------|---|-----------------------------|----------|-------------|---|-----------|--------|----------|
| Forma Pag/C | ob Band | 60 | Tip.Cta/Che |   | 10 AHOBRO                   | ficación | Tip.Doc.    |   | NUC       | Benefi | ciario   |
| C           | Uľ      | 30 | 00          |   | Tipo de Cheque Puede ser:   |          | С           | 0 | 915291611 | ANDRE  | S MEDINA |
| C           | υÏ      | 30 | 10          |   | C CRUZADO                   |          | С           | 0 | 912890415 | JAVIE  | R PEREZ  |
|             |         |    |             |   | N NO VALIDAR TIPO DE CHEQUE |          |             |   |           |        |          |
|             |         |    | 1           |   |                             |          | 1           |   |           |        |          |

- En la columna **Valor** ingrese el valor a acreditar/debitar en dólares.
- En la columna Identificación es un campo opcional, exceptuando en el servicio de Órdenes de Cobro que se ingresael número de autorización.
- Posterior a aquello ingresar en la columna **Tipo Doc**. El tipo de documento a registrar:
  - C corresponde a Cédula
  - **R** corresponde a RUC
  - **P** corresponde a Pasaporte

| 5<br>6<br>7 | SERVICIO<br>FECHA DE PRO<br>FECHA DE VEN | CESO<br>CIMIENTO |             | RP<br>09-08-1<br>03-09-1 | 2           | NUMERO DE<br>REFERENCIA<br>NOMBRE AR | CTA(Em<br>A<br>RCHIVO | 19<br>PAGO<br>PACIFIC                   |                   |                      |
|-------------|------------------------------------------|------------------|-------------|--------------------------|-------------|--------------------------------------|-----------------------|-----------------------------------------|-------------------|----------------------|
| 8<br>14     | Limpia<br>Desbloqu                       | ir<br>ear        | Ver Totales | Generar                  | Archivo BCP | lim                                  | primir Fax            | Generar Archivo<br>Autorizados Ver: 2.1 |                   |                      |
| 15          | Forma Pag/Cob                            | Sanco .          | Tip.Cta/Che | Num.Cta/Che              | Valor       | Identificación                       | Tin Bor               | C CEDULA                                | neficiario        | Teléfono Referencia  |
| 16          | CU                                       | 30               | 00          | 3235416                  |             |                                      | C                     | PASAPORTE                               | <b>RES MEDINA</b> | 1ERA QUINCENA        |
| 17          | CU                                       | 30               | 10          | 27199762                 |             | i i                                  | C                     | NINGUNO                                 | VIER PEREZ        | <b>1ERA QUINCENA</b> |
| 18          |                                          |                  |             |                          |             |                                      |                       |                                         |                   |                      |

• Ingrese los campos en las columnas:

NUC (el número de cédula, RUC o pasaporte), Beneficiario (Nombres y apellidos o Razón Social) Teléfono (campo opcional)

| i    | Desblogu      | lear  | Ver Totales | s Generar A | Archivo BCP | Imprimir Fax            |            |               | _        |            |
|------|---------------|-------|-------------|-------------|-------------|-------------------------|------------|---------------|----------|------------|
| 5    | Forma Pag/Cob | Banco | Tip.Cta/Che | Num-Cta/Che | Valor       | Identificación Tip.Doc. | NUC        | Beneficiario  | Teléfono | Interencia |
| 10   | CU            | 30    | 00          | 3235416     |             | C                       | 0015201611 | ANDRES MEDINA | ILERA CI | NCENA      |
| 7    | CU            | 30    | 10          | 27199762    |             | C                       | 0912890415 | JAVIER PEREZ  | 1ERA QU  | INCENA     |
| - 22 |               |       |             |             |             |                         |            |               |          |            |

• En la columna Referencia,

Ingrese una breve descripción del pago/cobro **exceptuando caracteres** especiales tales como:

(ñ) (,) (.) (;) (-) (/)

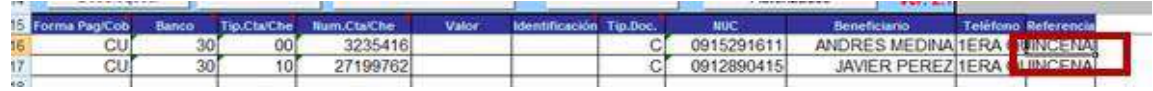

## En caso de tener el servicio de Cobros deberá llenar los siguientes campos:

- En la columna **Base Imponible** Aplica solo para los servicios de Recaudación). Valor a efectuar la retención sin IVA.
- En la columna **Base IVA** (Valor a efectuar la retención del IVA).

| 15 | Forma Pag/Cob | Banco | Tip.Cta/Che | Num.Cta/Che | Valor  | Contrato | Tip.Doc. | NUC        | Beneficiario  | Teléfono | Referencia | Base Imponible | Base IVA |
|----|---------------|-------|-------------|-------------|--------|----------|----------|------------|---------------|----------|------------|----------------|----------|
| 16 | RE            | 30    |             |             | 100.00 |          | С        | 0926974817 | ANDRES MEDINA |          | CUOTA 1    |                | 12.00    |
| 17 |               |       |             |             |        |          |          |            |               |          |            |                |          |

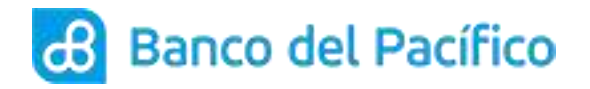

- En la columna **Tipo** (Aplica solo para los servicios de Recaudación). Indicar tipo de prestación:
- **B** corresponde a *Bien*,
- **S** corresponde a Servicio

| 15 | Forma Pag/Cob | Banco | Tip.Cta/Che | Num.Cta/Che | Valor  | Identification | Tip.Doc. | NUC        | Beneficiario  | Teléfono | Referencia | Base IVA | Tipo |
|----|---------------|-------|-------------|-------------|--------|----------------|----------|------------|---------------|----------|------------|----------|------|
| 16 | RE            | 30    |             |             | 112.00 | -              | C        | 0926974817 | ANDRES MEDINA |          | CUOTA 1    | 100.00   | S    |
| 17 |               |       |             |             |        |                |          |            |               |          |            |          | -    |

6. Una vez ingresados los campos, hacer click en el botón Ver Totales

| 7  | ECHA DE VEN         | CIM      |              | 03-09-      | 13          | NOMBRE AI      | RCHIVO      | P/                             | ACIFIC       |               |                      |
|----|---------------------|----------|--------------|-------------|-------------|----------------|-------------|--------------------------------|--------------|---------------|----------------------|
| 8  | Limpia<br>Desbloque | r<br>Bar | Ver Totale:  | Generar     | Archivo BCP | lo             | oprimir Fax | Generar Archivo<br>Autorizados |              | Ver: 2.1      |                      |
| 15 | orma Pag/Cob        | Banco    | Inplutatione | hum.Cta/Che | Valor       | Identificación | Tip.Doc.    | NUC                            | Beneficiario |               | Teléfono Referencia  |
| 16 | CU                  | 30       | 00           | 3235416     | 1.00        |                | C           | 0915291611                     | ANDRE        | S MEDINA      | <b>1ERA QUINCENA</b> |
| 17 | CU                  | 30       | 10           | 27199762    | 1.00        |                | C           | 0912890415                     | JAVIE        | ER PEREZ      | <b>1ERA QUINCENA</b> |
| 12 | 1000                |          | 1 Act.       |             | 11 00000    | P III          | 1.00        | Sector sector and              | 2100000      | 5050000000000 |                      |

Aparecerá el mensaje que se ha obtenido los subtotales exitosamente. Hacer click en **Aceptar** y se mostrará el número de registros ingresados y la cantidad total en dólares.

| Limp<br>Desblog                                                                                                 | iar<br>uear | Ver Totale  | s General   | r Archivo .BC | æ              | Imprimir Fa | x Gener<br>Auto    | erar Archivo<br>utorizados Ver: 2.1 |        |                   |       |
|----------------------------------------------------------------------------------------------------|-------------|-------------|-------------|---------------|----------------|-------------|--------------------|-------------------------------------|--------|-------------------|-------|
| forma Pag/Cob                                                                                                   | Banco       | Tip.Cta/Che | Num.Cta/Che | Valor         | Identificación | Tip.Doc.    | NUC                | Benefick                            | irio   | Teléfono Refe     | renci |
| CU                                                                                                    | 30          | 00          | 3235416     | 1.00          |                | C           | 0915291611         | ANDRES                              | MEDINA | <b>1ERA QUINC</b> | ENA   |
| CU                                                                                                    | 30          | 10          | 27199762    | 1.00          |                | С           | 0912890415         | JAVIER                              | PEREZ  | 1ERA QUINC        | ENA   |
| SUBT                                                                                                    | OTALES      |             |             |               | Mice           | nsoft Excel |                    |                                     |        |                   |       |
| 100 - 100 - 100 - 100 - 100 - 100 - 100 - 100 - 100 - 100 - 100 - 100 - 100 - 100 - 100 - 100 - 100 - 100 - 100 | TOTAL       | FORMA       | CANT.       |               |                | osont exect |                    |                                     | -      |                   |       |
|                                                                                                    | USD         | CU          | 2           | 2.00          |                |             |                    |                                     |        |                   |       |
| TOTAL                                                                                                    | GENERAL     | OLARES      | 2           | 2.00          |                | Se ha       | obtenido los subto | tales exitosame                     | nte    |                   |       |
|                                                                                                    | 2 1         |             |             |               |                |             |                    |                                     |        |                   |       |
|                                                                                                    | 7           |             |             |               | -              |             |                    |                                     |        |                   |       |
|                                                                                                    |             |             |             |               | - 1            |             |                    | Ace                                 | ptar   |                   |       |
|                                                                                                    |             | 5           |             |               |                | _           |                    | 21                                  | 1      |                   |       |

7. Finalmente hacer click en el botón Generar Archivo.BCP

| 5 | Forma PaglCob                            | Banco   | Tip.Cta/Che | Num.CtalChe | Valor | Identificación | Tip.Doc. | NOC        | Beneficiario  | Teléfono Referenci  |
|---|------------------------------------------|---------|-------------|-------------|-------|----------------|----------|------------|---------------|---------------------|
| 5 | CU                                       | 30      | 00          | 3235416     | 1.00  | 10 10          | C        | 0915291611 | ANDRES MEDINA | <b>1ERA QUINCEN</b> |
| • | CU                                       | 30      | 10          | 27199762    | 1.00  |                | C        | 0912890415 | JAVIER PEREZ  | 1ERA QUINCEN/       |
| 1 | SUB                                      | TOTALES | -           |             | -     | 1              | -        |            |               |                     |
|   |                                          | TOTAL   | FORMA       | CANT        |       | Î              |          |            |               |                     |
|   | 6 1-1-1-1-1-1-1-1-1-1-1-1-1-1-1-1-1-1-1- | USD     | CU          |             | 2.00  | 10 S           | - 1      |            |               |                     |
| 2 | TOTAL                                    | GENERAL | OLARES      |             | 2.00  |                |          |            |               |                     |
| ŝ | à                                        |         |             |             |       |                |          |            |               | 1                   |
|   |                                          |         |             |             |       |                |          |            |               |                     |

Se creará una ruta de acceso al disco local del archivo a ingresar en el Bizbank Net.

C:\Pacifico\Archivos\_Generados\PACIFIC.BCP

| UUUIZ890415 JAVIER PEREZ                     | 1.00 | 21 199102 | 10     | 30      | 00               |
|----------------------------------------------|------|-----------|--------|---------|------------------|
| Microsoft Excel                              |      |           |        | OTALES  | SUBT             |
|                                              |      | CANT.     | FORMA  | TOTAL   | al constraint an |
| 10 NO.                                       | 2.00 | 2         | CU     | USD     |                  |
| Archivo para el Banco generado Exitosamente, | 2.00 | 2         | OLARES | GENERAL | TOTAL            |
|                                              |      |           |        |         |                  |
| -                                            | 2 2  |           | 8      | <u></u> |                  |
| Aceptar                                      | -    |           |        |         |                  |
|                                              |      |           |        |         |                  |
|                                              |      |           |        |         |                  |

 $\mathbb{N}$ 

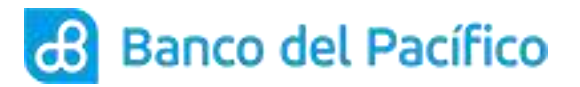

| <b>⊘</b> ⊽ <b>⊙ ™</b> | GY0A80379099 ► Disco local (C:) ► PACIFIC | O ▶ Archivos_Generados | • 4 |
|-----------------------|-------------------------------------------|------------------------|-----|
| Archivo Edición Ver   | Herramientas Ayuda                        |                        |     |
| Organizar 💌 Inclui    | ir en biblioteca 👻 Compartir con 👻 🛛      | Nueva carpeta          |     |
| 🚖 Favoritos           | Nombre                                    | Fecha de mod           |     |
|                       | PACIFIC.bcp                               | 17/06/2013 16:         |     |